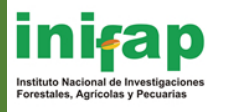

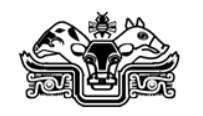

# **Revista Mexicana de Ciencias Pecuarias**

Instructivo para el envío de artículos en la página de la Revista Mexicana de Ciencias Pecuarias.

Bienvenido al portal de la Revista Mexicana de Ciencias Pecuarias, a continuación le damos los pasos a seguir para que pueda realizar su proceso mediante nuestra plataforma.

- 1. Da clic en la siguiente liga: http://cienciaspecuarias.inifap.gob.mx/editorial/index.php/Pecuarias/login
- 2. Si usted ya cuenta con un usuario y contraseña, vaya al punto 7 para continuar con el proceso, en caso contrario siga los siguientes pasos;
- 3. **Si No** cuenta con un usuario y contraseña, siga los pasos de Imagen 1, para poder hacer su registro.

| REVISTA MEXICANA DE CIENCIAS PECUARI                                                                                                    | AS                                                                                      |
|----------------------------------------------------------------------------------------------------|-----------------------------------------------------------------------------------------|
| Inicio Misión Directorio Intrucciones para autores Suscripciones Actual Archivos Directorio Contacto                                                                           |                                                                                         |
| Iniciar sesión                                                                                                    |                                                                                         |
| Nombre de usuario/a<br>Contraseña<br>Recordar mi nombre de usuario/a y contraseña<br>Iniciar sesión<br>• ¿Aún no está registrado? Registrese ahora<br>• ¿Olvidó su contraseña? | USUARIO/A<br>Nombre de<br>usuario/a<br>Contraseña<br>No cerrar sesión<br>Iniciar sesión |
|                                                                                                    | NOTIFICACIONES  Uista Suscribirse                                                       |
| Imagen 1 Iniciar sección                                                                                                    |                                                                                         |

- A. De clic en la opción "¿Aún no está registrado? Regístrese ahora", como lo muestra el inciso(A) de la Imagen 1.
- 4. A continuación se mostrara la siguiente pantalla, véase Imagen 2. En esta pantalla debe ingresar sus datos, es importante destacar que el nombre de usuario es el que va a tener que ingresar cada vez que desee entrar a la plataforma, además de que este solo puede contener letras minúsculas, números y guiones/guiones bajos. La contraseña que ingrese debe contener al menos 6 caracteres, allí si permite que sea alfanuméricos. Otro punto importante es el correo electrónico, este solamente debe de ser uno, si usted tiene dos o más por favor de proporcionar el correo electrónico con el cual podamos tener un mejor contacto.

| Registrarse                                     | nono annocennes para autores suscipciones Actual Attinivos Directorio Contacto                                                                                      |                                            |
|-------------------------------------------------|----------------------------------------------------------------------------------------------------|--------------------------------------------|
| Rellene el formulario (                         | para registrarse en el sitio.                                                                                                    | USUARIO/A                                  |
| Haga clic aguí si ya es                         | tá registrado con esta u otra revista de este sitio.                                                                                                    | Nombre de                                  |
| Derfil                                          |                                                                                                    | usuario/a                                  |
| Perill<br>Idioma del                            | Free field T                                                                                                    | No cerrar sesión                           |
| formulario                                      | Para introducir la siguiente información en otros idiomas, primero seleccione el idioma.                                                                            | Iniciar sesión                             |
| Nombre de<br>usuario/a *                        | El nombre de usuarin/a debe contener únicamente letras minúsculas inúmeros y                                                                                        |                                            |
| Contraseña *                                    | guiones/guiones bajos.                                                                                                    | NOTIFICACIONES                             |
| Panatir contracaña *                            | La contraseña debe tener al menos 6 caracteres.                                                                                                    | • <u>Vista</u>                             |
| Saludo                                          |                                                                                                    | <u>Suscribirse</u>                         |
| Nombre *<br>Segundo nombre                      |                                                                                                    |                                            |
| Apellidos *                                     |                                                                                                    | IDIOMA                                     |
| Iniciales<br>Sexo                               | Joan Alice Smith = JAS                                                                                                    | Escoge idioma                              |
| Institución                                     |                                                                                                    | Espanor • Enregar                          |
|                                                 |                                                                                                    |                                            |
|                                                 | (Su institución, p. ej. "Universidad Simon Fraser")                                                                                                    | CONTENIDO DE LA<br>REVISTA                 |
| Firma                                           |                                                                                                    | Buscar                                     |
|                                                 |                                                                                                    | Ámbito de la búsqueda                      |
| Correo electrónico *                            | DECLARACIÓN DE PRIVACIDAD                                                                                                    | Todo                                       |
| Confirmar correo<br>electrónico *               |                                                                                                    | Buscar                                     |
| ORCID ID                                        | Solo el <u>Registro ORCID</u> puede asignar ORCID iDs. Debes aceptar sus estándares para                                                                            | Por número     Por subse (s                |
| UDI                                             | disponer de ORCID iDs e incluri la URL completa (pe. http://orcid.org/0000-0002-1825-<br>0097).                                                                     | Por autor/a     Por título                 |
| Teléfono                                        |                                                                                                    |                                            |
| Fax<br>Dirección postal                         |                                                                                                    | TAMAÑO DE FUENTE                           |
|                                                 |                                                                                                    |                                            |
|                                                 |                                                                                                    |                                            |
|                                                 |                                                                                                    | INFORMACIÓN                                |
| País                                            | X 1 2 1 B X U ;Ξ ;Ξ   ∞ ⊗ ∞ wm. □ X                                                                                                    | Para lectores/as                           |
| Resumen biográfico                              |                                                                                                    | Para autores/as     Para bibliotecarios/as |
| y rango)                                        |                                                                                                    |                                            |
|                                                 |                                                                                                    |                                            |
|                                                 | Х 🗈 🙈   в / П ≔ ≔   👓 炎 🔞 нт. 💷 🕉                                                                                                    | OPEN JOURNAL<br>SYSTEMS                    |
| Confirmación                                    | <ul> <li>Enviarme un correo electrónico de confirmación que incluya mi nombre de usuario/a v</li> </ul>                                                             |                                            |
| Idiomas de trabajo                              | contraseña English                                                                                                    |                                            |
| Registrarse como                                | Español                                                                                                    | SERVICIO DE AYUDA<br>DE LA REVISTA         |
|                                                 | <ul> <li>Lectorya: récibira una notificación en su correo electrónico cuando se publique un<br/>nuevo número de la revista.</li> </ul>                              |                                            |
|                                                 | - Autorya, Fuede enviar andcaros d la Tevista.                                                                                                    |                                            |
| Registrarse Cancela                             | r.                                                                                                    |                                            |
|                                                 |                                                                                                    |                                            |
| Declaración                                     | de privacidad                                                                                                    |                                            |
| Los nombres y direcci<br>declarados por esta re | ones de correo-e introducidos en esta revista se usarán exclusivamente para los fines<br>evista y no estarán disponibles para ningún otro propósito u otra persona. |                                            |
|                                                 |                                                                                                    |                                            |
|                                                 |                                                                                                    |                                            |
| SAGA                                            |                                                                                                    | Revista Mexicana de                        |
| GANADIRIA, DIS<br>PESCA Y ALI                   | NULOCION LER EN COLO Y ICONSIGNA E A ANDE EN CALLO COLO CIENCIAS FOI ESTAILES V                                                                                     | Ciencias Agricolas                         |

Imagen 2 Registro como autor

- 5. Una vez que termino de llenar todos sus datos, (Vea Imagen 2), de clic en el botón inferior de esta pantalla llamado "Registrarse".
- 6. Estando ya registrados, el sistema por defecto nos loguera o dejará entrar a la plataforma.
- 7. En la Imagen 3, nos muestra la página principal del usuario, donde como autor puede revisar, modificar sus datos, cambiar su contraseña, o en su caso también podrá realizar un nuevo envío para después ser revisado por el editor.

| <b>Societa Standard Standard</b>                                                                                | REVISTA MEXICANA D                              | E CIENCIAS PECUAR                  | RIAS                                                       |
|----------------------------------------------------------------------------------------------------|-------------------------------------------------|------------------------------------|------------------------------------------------------------|
| Inicio Área personal Misión                                                                                     | n Directorio Intrucciones para autores Suscripo | iones Actual Archivos Directorio ( | Contacto                                                   |
| Página principal d                                                                                              | lel usuario/a                                   |                                    |                                                            |
| Revista Mexican                                                                                                 | a de Ciencias Pecuarias                         |                                    | USUARIO/A                                                  |
| <sub>Autor/a</sub><br>Mi cuenta                                                                                 | 0 Activo/a 0 Archivar                           | [Nuevo envío]                      | volanda<br>• <u>Mi perfil</u><br>• <u>Cerrar sesión</u>    |
| <ul> <li><u>Editar mi perfil</u></li> <li><u>Cambiar mi contraseña</u></li> <li><u>Cerrar sesión</u></li> </ul> |                                                 | A                                  | NOTIFICACIONES                                             |
|                                                                                                    |                                                 |                                    | <ul> <li><u>Vista</u></li> <li><u>Gestionar</u></li> </ul> |
|                                                                                                    | Imagen 3 Páging pri                             | incipal del usuario                |                                                            |

### Pasos para realizar un nuevo envío

- 8. Ingrese a la plataforma introduciendo usuario y contraseña, de clic en la opción "Nuevo envío" como lo muestra la Imagen 3, inciso (A).
- 9. A continuación verá la siguiente pantalla como lo muestra la Imagen 4; donde el autor tiene que cumplir con 5 pasos para poder realizar el envío de su manuscrito, tendrá que seleccionar la sección a la cual pertenece su manuscrito, el idioma en el cual lo va a enviar y lo más importante, es verificar la lista de comprobación del envío, puesto que si no cumple con todos los requisitos no podrá realizar el envío para esta revista y mucho menos podrá ser tomado en cuenta.

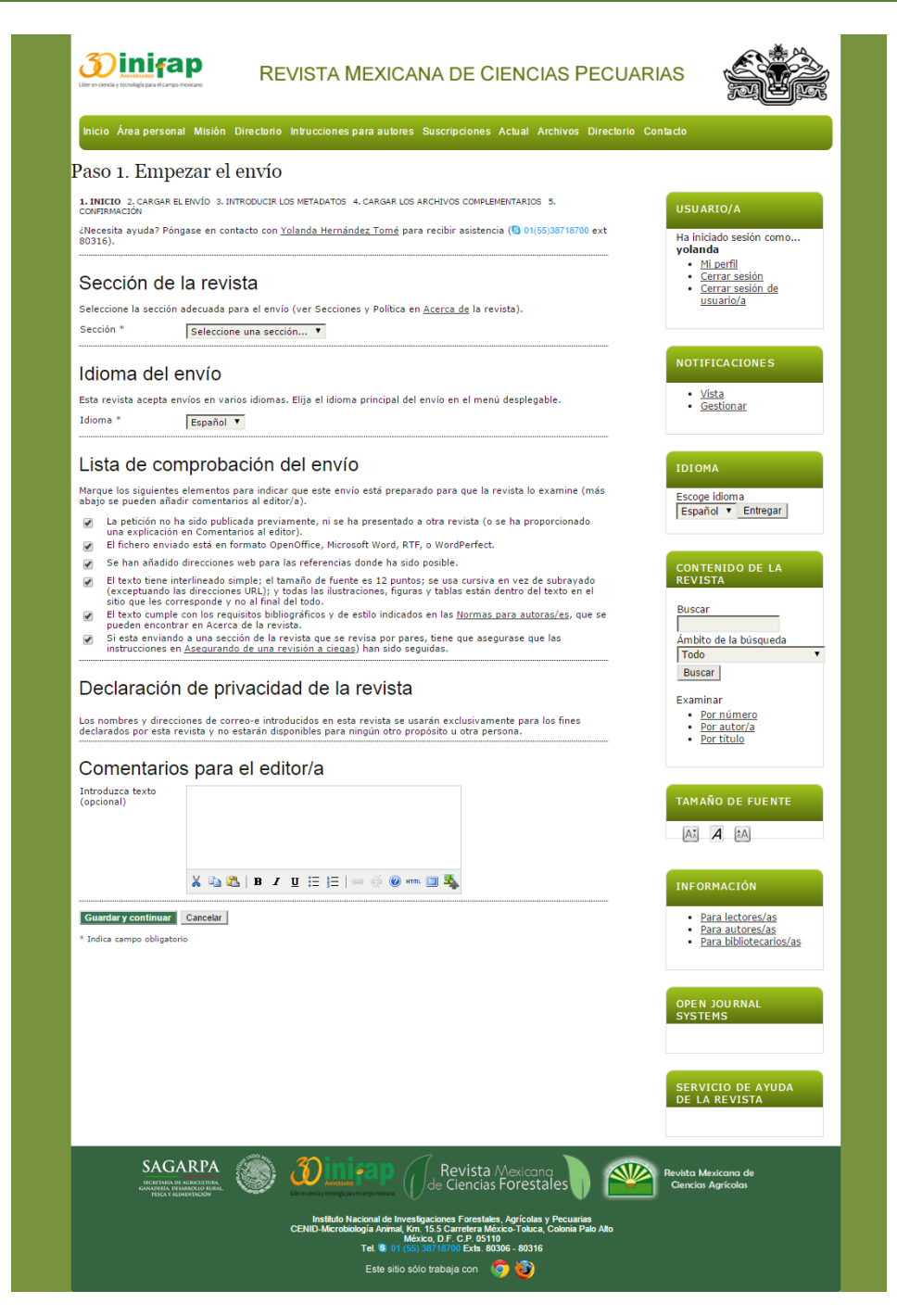

Imagen 4. Paso1, Empezar él envío

A su vez podemos ver la declaración de privacidad de la revista y en el siguiente punto podremos observar un campo donde pueden como autores escribir algunos comentarios que quieren que el editor los tome en cuenta o sepa de sus inquietudes.

Terminando de llenar los datos, favor de dar clic en el botón "Guardar y continuar" para ir al paso dos del envío.

10. En el siguiente paso (Paso 2 del envío), el autor tiene que cargar el manuscrito en la opción "Seleccionar archivo" como lo muestra la Imagen 5 en el inciso (A), una vez que ha seleccionado esta opción, proceda a buscar el manuscrito a cargar.

Realizado esto, de clic en el botón "Cargar" como lo muestra la Imagen 5 en el inciso (B), es importante que realice este paso puesto que si no lo realiza no enviará su manuscrito para que el editor pueda revisarlo.

**Nota:** Aquí solo se va a cargar el manuscrito, si necesita cargar tablas, imágenes, gráficos o algún otro archivo extra lo podrá hacer en el paso cuarto del envío.

| aso 2. Cargar el envío                                                                                                    |                                                                                                    |
|----------------------------------------------------------------------------------------------------|----------------------------------------------------------------------------------------------------|
| 1. INICIO 2. CARGAR EL ENVÍO 3. INTRODUCIR LOS METADATOS 4. CARGAR LOS ARCHIVOS COMPLEMENTARIOS 5. CONFIRMACIÓN                                                                                                    | USUARIO/A                                                                                                    |
| Para cargar un manuscrito en esta revista, complete los siguientes pasos: <ol> <li>Haga clic en Examinar (o Seleccionar archivo) en esta página para abrir la ventana Seleccionar archivo y<br/>así poder localizarlo en su disco duro.</li> <li>Localice el archivo que desea enviar y resáfelo.</li> <li>Haga clic en Abrir (en la ventana Seleccionar archivo) y verá el nombre del archivo en esta página.</li> <li>Haga clic en Abrir (en la ventana Seleccionar archivo) y verá el nombre del archivo en esta página.</li> <li>Haga clic en Cargar para enviar el archivo al sitio web de la revista y renombrarlo según las normas de la<br/>revista.</li> <li>Una vez cargado el envio, haga clic en Guardar y continuar, en la parte inferior de esta página.</li> <li>Necesita ayuda? Póngase en contacto con <u>Yolanda Hernández Tomé</u> para recibir asistencia (© 01(55)38718700 ex<br/>00316).</li> </ol> | Ha iniciado sesión como<br>yolanda<br>• <u>Mi perfil</u><br>• <u>Cerrar sesión</u><br>• <u>Cerrar sesión de</u><br><u>usuario/a</u> |
| Archivo de envío<br>No se ha cargado ningún archivo de envío.<br>Cargar el archivo de envío                                                                                                    | NOTIFICACIONES  Vista Gestionar                                                                                                    |
| <u>REVISIÓN ANÓNIMA</u>                                                                                                    | IDIOMA                                                                                                    |

Imagen 5. Paso 2. Cargar él envío

11. La manera de comprobar que ha cargado el manuscrito es porque aparece una leyenda del nombre de su archivo y la fecha de cuando ha cargado el archivo. Ver Imagen 6.

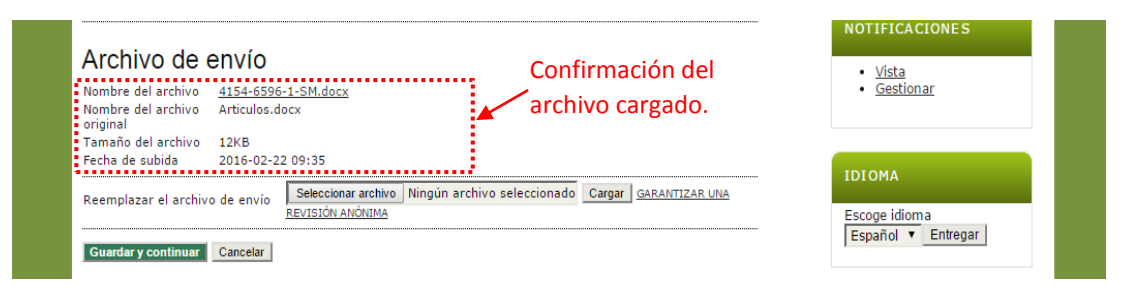

Imagen 6. Archivo del envío ha sido cargado.

- 12. Terminado de cargar el manuscrito, de clic en el botón "Guardar y continuar" para poder ir al paso tres.
- 13. El siguiente paso del envío, es donde el autor va a poder introducir los metadatos del envío (Información), como autor tiene que especificar cada uno de los datos que se le piden en este formulario, a continuación le explicamos a que se refieren cada uno de ellos, vaya a la Imagen 7, para verificar los incisos, cabe destacar que aquellos incisos en el formulario que contengan un asterisco (\*), son campos obligatorios, por lo cual no se pueden quedar vacíos.
  - A. Información del autor y coautores: Se pide que ingrese su información personal como lo es nombre(s), correo electrónico (Es importante mencionar que solo se puede ingresar un solo correo, favor de poner el correo-e donde podamos tener una buena comunicación), apellidos, ORCID (Solo si cuenta con alguna), URL (ya sea de algún blog o página web del autor), Institución a la cual pertenece, su país, resumen bibliográfico, número de cuenta de Google Analytics (Solo si cuenta con ella).
  - B. Agregar los datos de un coautor: Para poder agregar a un coautor o más, tiene que dar clic en el botón llamado "Añadir autor/a" una vez dado clic en el botón nos desglosará el formulario la misma información que nos pidieron en el inciso (A), donde debe de proporcionar todos los datos del o los coautores, si necesita ingresar a otro coautor, favor de repetir estos mismos pasos.
  - C. Título y resumen: Aquí tenemos que ingresar el título del manuscrito y su resumen.
  - D. Indexación: Nos pide ingresar las palabras calves del manuscrito, es importante destacar que estas van separadas siempre por un punto y coma (;), en el campo de idioma, debemos proporcionar la abreviatura del idioma en el que se va a ingresar en el caso de esta revista como es editada en español e inglés tenemos que proporcionar las siglas de "es;en", la sigla es= español, la sigla en= Ingles, siempre separadas por un punto y coma.
  - E. Organismos colaboradores: Mencione los organismos (persona, organización o servicio) que contribuyeron, financiaron o respaldaron el trabajo presentado en este envío. Sepárelos con un punto y coma (p. ej.: Fulanito de Tal, Universidad Metro; Universidad Máster, Departamento de Ciencia Computacional). De clic en el botón "Guardar y continuar", para ir al paso 4 del envío.

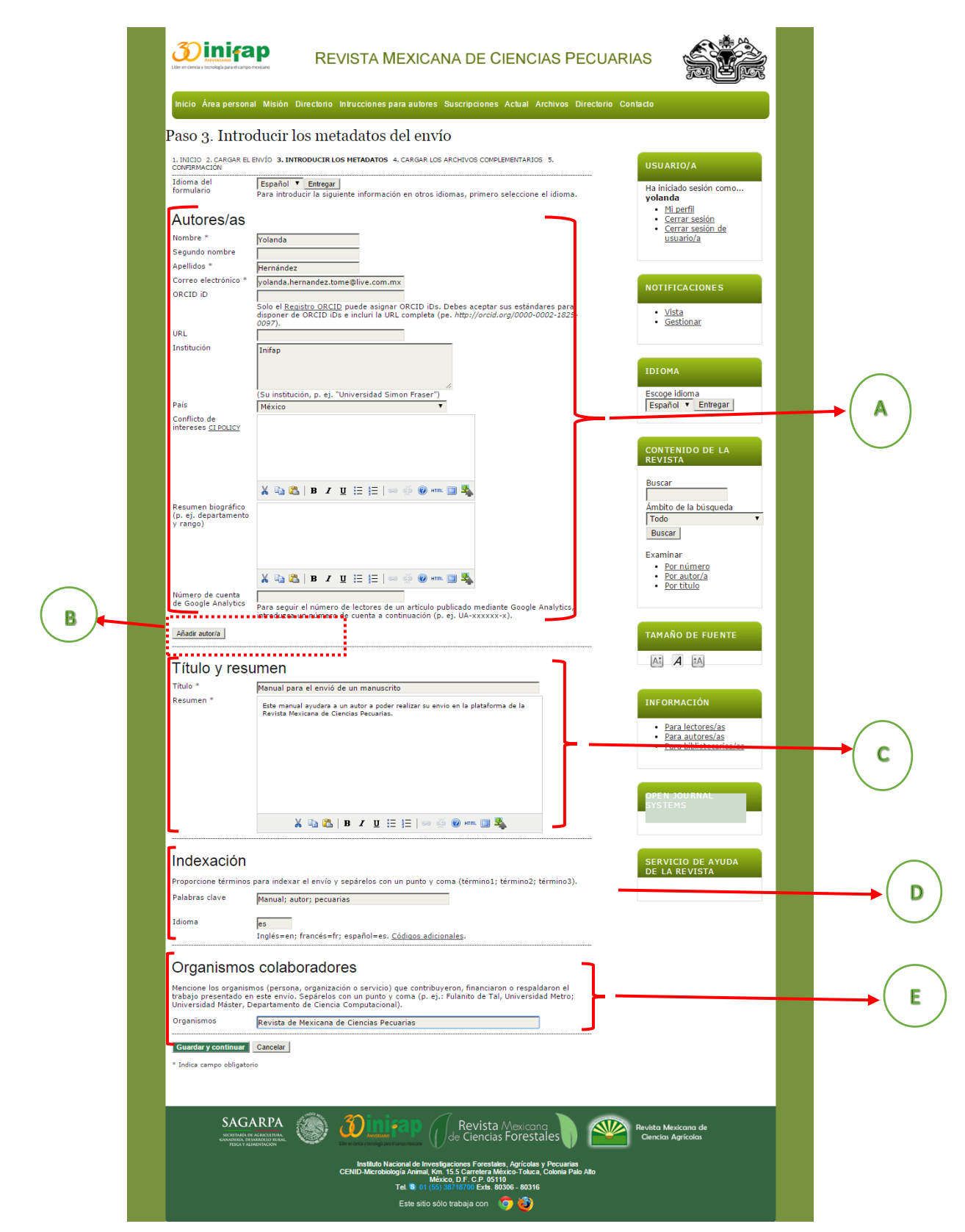

Imagen 7. Paso 3, Introducir los metadatos del envío

14. El siguiente paso, es donde puedes cargar los archivos complementarios, estos pueden ser tablas, imágenes, graficas, etc.

De clic en la opción "Seleccionar archivo", para poder buscar el archivo a enviar a partir de nuestra computadora, posteriormente debe dar clic en el botón cargar, recordar que si olvidamos hacer esta acción no quedarán incluidos los archivos complementarios. Ver Imagen 8.

| Core e concia y toroningia para el campo mexicaro                                                                                                    | REVISTA MEXICANA DE CIENCIAS PECUA                                                        | RIAS                                                       |
|----------------------------------------------------------------------------------------------------|-------------------------------------------------------------------------------------------|------------------------------------------------------------|
| Inicio Área personal Misión                                                                                                    | Directorio Intrucciones para autores Suscripciones Actual Archivos Directorio             | Contacto                                                   |
| Paso 4. Cargar los                                                                                                    | archivos complementarios                                                                  |                                                            |
| 1. INICIO 2. CARGAR EL ENVÍO 3. IN<br>CONFIRMACIÓN                                                                                                    | TRODUCIR LOS METADATOS 4. CARGAR LOS ARCHIVOS COMPLEMENTARIOS 5.                          | USUARIO/A                                                  |
| Este paso opcional permite añad<br>cualquier formato, pueden inclui<br>términos establecidos por la rev<br>disponibles para los lectores/as,<br>se añadan a la contribución del t | Ha iniciado sesión como<br><b>yolanda</b><br>• <u>Mi perfil</u><br>• <u>Cerrar sesión</u> |                                                            |
| ID. TÍTULO                                                                                                    | NOMBRE DEL ARCHIVO<br>ORIGINAL FECHA DE SUBIDA ACCIÓN                                     | <u>Cerrar sesion de</u><br><u>usuario/a</u>                |
| No se                                                                                                    | han añadido archivos complementarios a este envío.                                        |                                                            |
| Cargar archivo complementario                                                                                                    | Seleccionar archivo Ningún archivo seleccionado Cargar GARANTIZAR UNA                     | NOTIFICACIONES                                             |
| Guardar y continuar Cancelar                                                                                                    |                                                                                           | <ul> <li><u>Vista</u></li> <li><u>Gestionar</u></li> </ul> |
|                                                                                                    |                                                                                           |                                                            |

Imagen 8. Paso 4, Cargar los archivos complementarios

- 15. Cuando cargamos un archivo complementario, nos va aparecer la siguiente pantalla (Ver Imagen 9), donde tendremos que ingresar los metadatos de este archivo cargado. Nota: Es importante llenar los datos de cada archivo complementario. No se pueden cargar archivos masivamente "NO comprimidos", puesto que para cada archivo, la plataforma solicita los metadatos.
  - A. Metadatos de archivo complementario: Ingresar el título, nombre de quien lo creo, palabras clave, recordar que siempre van separadas por un punto y coma (;), especificar qué tipo es, en caso que ninguna de las opciones este favor de poner otro y en la parte inferior especificar a qué tipo pertenece, proporcionar una descripción breve, sí alguna editorial apoyo, proporcionar sus datos al igual que a la institución contribuyente, la fecha nos la da por defecto, agregar la fuente y el idioma.
  - **B.** Comprobación de la carga del archivo complementario: Al igual que el paso dos del envío, aquí nos muestra el nombre del archivo y la fecha de cuando lo hemos cargado, es la manera de comprobar que hemos subido correctamente el archivo.
  - C. Da clic en el botón "Guardar y continuar", para regresar al paso cuatro del envío y si es necesario cargar algún otro archivo complementario, podamos realizar el mismo proceso.

| Liber en ciencia y tecnología para el camp | REVISTA MEXICANA DE CIENCIAS PECU.                                                                                                    | ARIAS                                                            |  |
|--------------------------------------------|----------------------------------------------------------------------------------------------------|------------------------------------------------------------------|--|
| Inicio Área person                         | al Misión Directorio Intrucciones para autores Suscripciones Actual Archivos Directori                                                                   | o Contacto                                                       |  |
| Paso 4a. Aña                               | adir un archivo complementario                                                                                                    |                                                                  |  |
| 1. INICIO 2. CARGAR EL<br>CONFIRMACIÓN     | ENVÍO 3. INTRODUCIR LOS METADATOS 4. CARGAR LOS ARCHIVOS COMPLEMENTARIOS 5.                                                                              | USUARIO/A                                                        |  |
| << Volver a Archivos                       | s complementarios                                                                                                    | Ha iniciado sesión como                                          |  |
| Idioma del<br>formulario                   | Español • Entregar<br>Para introducir la siguiente información en otros idiomas, primero seleccione el idioma.                                           | yolanda<br>• <u>Mi perfil</u><br>• <u>Cerrar sesión</u>          |  |
| Metadatos                                  | de archivos complementarios                                                                                                    | usuario/a                                                        |  |
| Para indexar el mate<br>ha cargado:        | rial complementario proporcione los siguientes metadatos del archivo complementario que                                                                  |                                                                  |  |
| Título *<br>Creador/a (o                   | Sin titulo                                                                                                    | NOTIFICACIONES                                                   |  |
| propietario/a) del<br>archivo              |                                                                                                    | <u>Vista</u>                                                     |  |
| Palabras clave<br>Tipo                     | Herramienta de investigación 🔻                                                                                                    | Gestionar                                                        |  |
| Descrinción breve                          | Especificar otros                                                                                                    |                                                                  |  |
| beschpton brere                            |                                                                                                    | IDIOMA                                                           |  |
|                                            |                                                                                                    | Escoge idioma                                                    |  |
|                                            |                                                                                                    |                                                                  |  |
| Editorial                                  | χμi μi μi μi μi μi μi μi μi μi μi μi μi μ                                                                                                    | CONTENIDO DE LA                                                  |  |
| Institución                                | Utilizar sólo con materiales publicados formalmente.                                                                                                    | REVISTA                                                          |  |
| contribuyente o<br>patrocinadora           |                                                                                                    | Buscar                                                           |  |
| Fecha                                      | 2016-02-22 DD-MM-AAAA<br>Fecha en la que se recopilaron los datos o se creó el instrumento.                                                              | Ámbito de la búsqueda                                            |  |
| Fuente                                     | Nombre del estudio u otro punto de origen                                                                                                    | Buscar                                                           |  |
| Idioma                                     |                                                                                                    | Examinar                                                         |  |
|                                            | inges=en; nances=n; espano=es. <u>Couros automates</u> .                                                                                                 | Por autor/a     Por título                                       |  |
| Archivo cor                                | nplementario                                                                                                    | <u>· · · · · · · · · · · · · · · · · · · </u>                    |  |
| Nombre del archivo<br>Nombre del archivo   | <u>4154-6597-1-SP.ipq</u><br>Imagen1.jpg                                                                                                    |                                                                  |  |
| Tamaño del archivo<br>Fecha de subida      | 68KB                                                                                                    | TAMANO DE FUENTE                                                 |  |
| Presentar el arc<br>evaluación anónima     | chivo (sin metadatos) a los revisores/as para asegurar que el archivo sea objeto de                                                                      | AX A AA                                                          |  |
| Reemplazar archivo                         | Seleccionar archivo Ningún archivo seleccionado Use Guardar para cargar el archivo.                                                                      |                                                                  |  |
| Guardar y continuar                        | Cancelar                                                                                                    | INFORMACION                                                      |  |
| * Indica campo obligato                    | rio                                                                                                    | Para lectores/as     Para autores/as     Para hiblistegation (as |  |
|                                            |                                                                                                    | • Fara bibliotecarios/as                                         |  |
|                                            | -( <b>c</b> )                                                                                                    |                                                                  |  |
|                                            | $\bigcirc$                                                                                                    | OPEN JOURNAL<br>SYSTEMS                                          |  |
|                                            |                                                                                                    |                                                                  |  |
|                                            |                                                                                                    |                                                                  |  |
|                                            |                                                                                                    | SERVICIO DE AYUDA<br>DE LA REVISTA                               |  |
|                                            |                                                                                                    |                                                                  |  |
| SAG                                        |                                                                                                    | Revista Mexicana de<br>Ciencias Agrícolas                        |  |
|                                            | Instituto Nacional de Investigaciones Forestales, Agrícolas y Pecuarias<br>CENID-Microbiología Animal Km. 15 5 Carretera México-Toluca Colonia Dalo Alto |                                                                  |  |
|                                            | Máxico, D.F. C.P. 05110<br>Tel. 30 01 (55) 38718700 Exts. 80306 - 80316                                                                                  |                                                                  |  |
|                                            | Este sitio sólo trabaja con  🧿                                                                                                    |                                                                  |  |

Imagen 9. Metadatos del archivo complementario

16. Una vez cargado los archivos complementarios, nos parecen como lista en el paso 4 del envío, donde podremos editarlos o eliminarlos si así lo deseamos. Ver Imagen 10.

|                                                                                                    | crologia para el campo mexicano        | REVISTAMEXIC                                                                                                | ANA DE CIEI                                                                        | NCIAS PECUA                                   | RIAS                                                             |  |  |
|----------------------------------------------------------------------------------------------------|----------------------------------------|----------------------------------------------------------------------------------------------------|------------------------------------------------------------------------------------|-----------------------------------------------|------------------------------------------------------------------|--|--|
| Inicio Á                                                                                                    | rea personal Misión                    | Directorio Intrucciones para autore                                                                         | s Suscripciones Actu                                                               | ual Archivos Directorio                       | Contacto                                                         |  |  |
| aso 4                                                                                                    | . Cargar los a                         | rchivos complement                                                                                          | tarios                                                                             |                                               |                                                                  |  |  |
| . INICIO 2<br>CONFIRMAC                                                                                                    | 2. CARGAR EL ENVÍO 3. INT<br>CIÓN      | RODUCIR LOS METADATOS 4. CARGAR LO                                                                          | S ARCHIVOS COMPLEMEN                                                               | TARIOS 5.                                     | USUARIO/A                                                        |  |  |
| Este paso opcional permite añadir archivos complementarios al envio. Estos archivos, que pueden estar en<br>cualquier formato, pueden incluir (a) herramientas de investigación; (b) conjuntos de datos que cumplan con los<br>términos establecidos por la revisión ética de la investigación; (f) fonetes que de dor modo no estarian<br>disponibles para los lectores/as, (d) figuras y tablas que no se puedan integrar en el texto u otros materiales que<br>se añadan a la contribución de trabajo. |                                        |                                                                                                    | Ha iniciado sesión como<br>yolanda<br>• <u>Mi perfil</u><br>• <u>Cerrar sesión</u> |                                               |                                                                  |  |  |
| e añadar                                                                                                    |                                        |                                                                                                    |                                                                                    |                                               | <ul> <li><u>Cerrar sesión de</u><br/><u>usuario/a</u></li> </ul> |  |  |
| e añadar<br>D. ті                                                                                                    | ίτυlo                                  | NOMBRE DEL ARCHIVO<br>ORIGINAL                                                                              | FECHA DE SUBIDA                                                                    | ACCIÓN                                        | usuario/a                                                        |  |  |
| ie añadar<br>ID. TÍ<br>111 Ir                                                                                                    | ίτυι.o<br>magen                        | NOMBRE DEL ARCHIVO<br>ORIGINAL<br>Imagen1.jpg                                                               | FECHA DE SUBIDA<br>02-22                                                           | ACCIÓN                                        | usuario/a                                                        |  |  |
| е añadar<br>ID. Ті<br>111 Ir<br>Jargar ar                                                                                                    | iTULO<br>magen<br>chivo complementario | NOMBRE DEL ARCHIVO<br>ORIGINAL<br>Imagen1.jpg<br>Seleccionar archivo   Ningún archivo :<br>REVISIÓN ANÓNIMA | FECHA DE SUBIDA<br>02-22<br>seleccionado Cargar o                                  | ACCIÓN<br>EDITAR   ELIMINAR<br>SARANTIZAR UNA | usuario/a                                                        |  |  |

Imagen 10. Paso 4, Archivos complementarios- cargados

17. Ahora una vez que hemos terminado de cargar los archivos, pasamos al último punto del envío al paso 5, donde nos muestra los archivos cargados en la plataforma y solo restaría confirmar que si queremos enviar estos datos y archivos a la revista para que pueda pasar por los procesos correspondientes.

Si ya no necesita hacer ninguna modificación para estos archivos proceda a dar clic en el botón "Finalizar envío", el archivo será recibido por el editor, ahora solo resta que el editor lo revise y le pueda dar indicaciones de las observaciones de su envío. Ver Imagen 11. Para comprobar su envío, usted recibirá un correo electrónico donde se le confirmara por parte de la plataforma que se ha notificado al editor del envío de su manuscrito.

| Liđer en ciencia y                                            | ANNYRRSARD<br>tecnologia para el campo mexicano                                                                                                    | EVISTA MEXI                                                                            | CANA DE CIEI                                                                             | NCIAS PECUA                                                   | RIAS                                                                                                    |
|---------------------------------------------------------------|----------------------------------------------------------------------------------------------------|----------------------------------------------------------------------------------------|------------------------------------------------------------------------------------------|---------------------------------------------------------------|----------------------------------------------------------------------------------------------------|
| Inicio /                                                      | Área personal Misión Directori                                                                                                    | o Intrucciones para auto                                                               | ores Suscripciones Act                                                                   | ual Archivos Directorio                                       | Contacto                                                                                                    |
| aso g                                                         | 5. Confirmar el env                                                                                                    | л́ю                                                                                    |                                                                                          |                                                               |                                                                                                    |
| 1. INICIO<br>CONFIRM                                          | 2. CARGAR EL ENVÍO 3. INTRODUCIR I<br>ACIÓN                                                                                                    | .OS METADATOS 4. CARGAR                                                                | LOS ARCHIVOS COMPLEMENTA                                                                 | ARIOS 5.                                                      | USUARIO/A                                                                                                    |
| Para env<br>principal<br>del proce<br>de Cienc<br><b>Resu</b> | iar su manuscrito a Revista Mexic<br>del envio recibirá un acuse de rec<br>so editorial inciando sesión en el<br>las Pecuarias.<br>Imen del archivo | ana de Ciencias Pecuarias<br>ibo por correo electrónico<br>sitio web de la revista. Gi | s haga clic en Finalizar env<br>5 y podrá ver el progreso<br>racias por su publicación e | río. El contacto<br>del envío a través<br>en Revista Mexicana | Ha iniciado sesión como<br>yolanda<br>• <u>Mi perfil</u><br>• <u>Cerrar sesión</u><br>• <u>Cerrar sesión de</u><br><u>usuario/a</u> |
| ID.                                                           | NOMBRE DEL ARCHIVO ORIGINAL                                                                                                    | TIPO                                                                                   | TAMAÑO DEL ARCHIVO                                                                       | FECHA DE SUBIDA                                               |                                                                                                    |
|                                                               | ARTICULOS.DOCX                                                                                                    | Archivo de envío<br>Archivo                                                            | 12KB<br>68KB                                                                             | 02-22<br>02-22                                                | NOTIFICACIONES                                                                                                    |
| 6596<br>6597                                                  | IMAGEN1.JPG                                                                                                    | complementario                                                                         |                                                                                          |                                                               |                                                                                                    |

Imagen 11. Paso 5, Confirmar el envío.